| Samsung Galaxy J7 (2018) (SM-J737S) | 3 |
|-------------------------------------|---|
|                                     | 3 |
|                                     | 3 |
|                                     | 3 |
|                                     | 3 |
|                                     | 5 |

## Samsung Galaxy J7 (2018) (SM-J737S)

)

- 3 (Samsung Galaxy Wide 3)
- Samsung Galaxy J7 TOP (

가

https://galaxyfirmware.com/

- ODIN : https://odindownload.com/
- USB : https://www.samsungsvc.co.kr/online/downLoadMain.do?isDownload=T
- USB : http://downloadcenter.samsung.com/content/SW/202007/20200706142518225/SAMSUNG\_USB\_ Driver for Mobile Phones.exe
- SM-J737S TWRP : https://github.com/TwrpBuilderTests/android\_device\_samsung\_j7toplteskt
- https://twrpbuilder.github.io/fr/downloads/twrp/#683

| 1. |                      | OFF                |             |                      |              |     |       |
|----|----------------------|--------------------|-------------|----------------------|--------------|-----|-------|
| 2. |                      | (SM-J737S)         |             |                      |              | . ( | + +   |
|    |                      | フト)                |             |                      |              |     |       |
| 3. |                      | + +                |             |                      |              |     |       |
| 4. | Reboot to bootloader |                    |             |                      | odin         |     |       |
|    | 가                    |                    |             |                      |              |     |       |
| 5. |                      |                    | 가           |                      |              |     |       |
|    | 1.                   |                    | USB         | 가                    |              |     |       |
|    | 2.                   | -                  | -           | - USB                |              |     | . (   |
|    |                      |                    |             | .)                   |              |     |       |
|    | 3.                   | . ADB Tool         |             |                      |              |     |       |
|    |                      | (https://developer | android.com | /studio/releases/pla | tform-tools) |     |       |
|    | 4.                   | . a                | db          | (                    | C            |     | . ( : |
|    |                      | C:\down)           |             |                      |              |     |       |
|    | 5.                   | . down — adb       |             | shift +              |              |     | "     |
|    |                      | "                  |             |                      |              |     |       |
|    | 6.                   | . "adb dev         | /ices"      |                      | 가            |     |       |

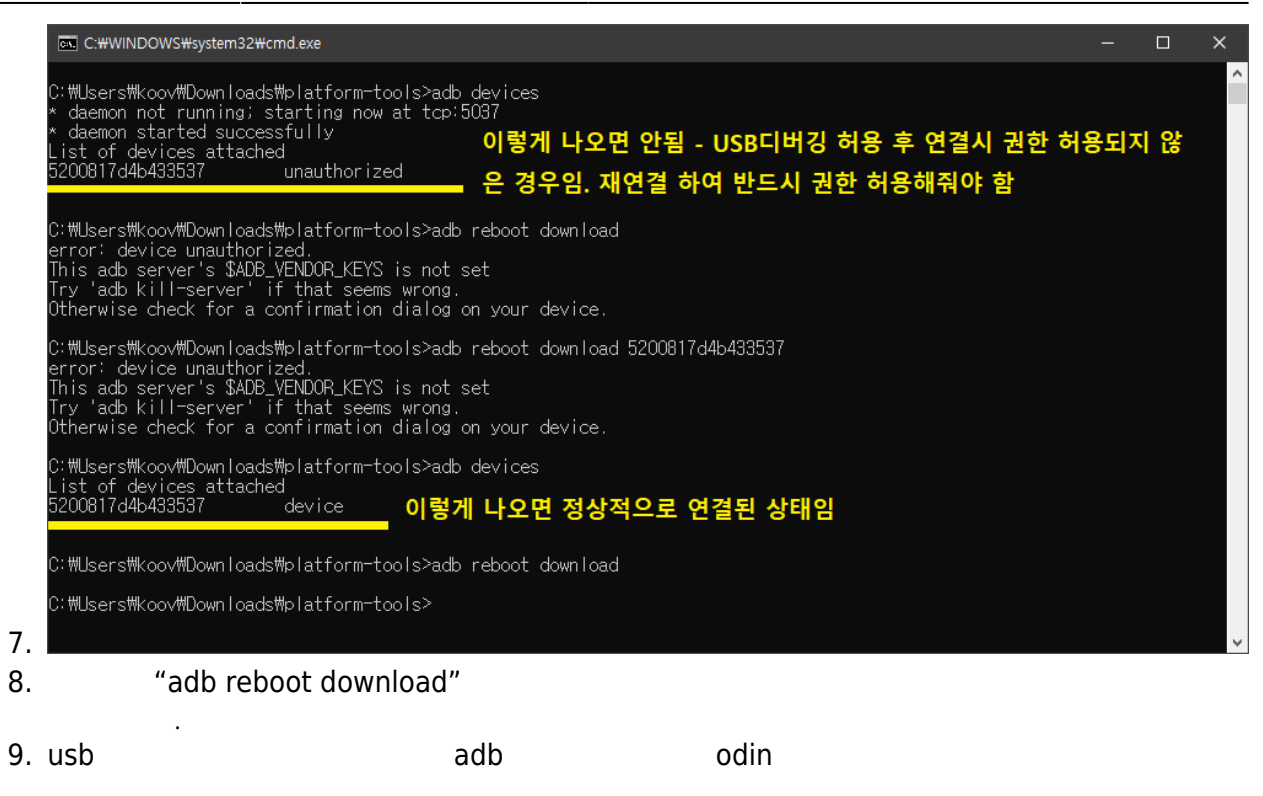

From: https://atl.kr/dokuwiki/ - **AllThatLinux!** 

Permanent link: https://atl.kr/dokuwiki/doku.php/samsung\_galaxy\_j7\_2018\_sm-j737s

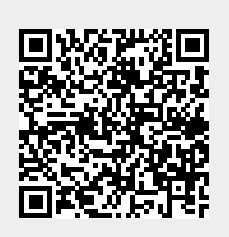

Last update: 2020/12/07 06:31